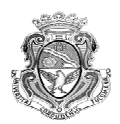

## Instructivo para la inscripción a cursadas

Podrás realizar la inscripción a Internet ingresando a la dirección **www.efn.uncor.edu** y a continuación hacer un clic en el menú **Gestión Guarani** que se encuentra a la izquierda de la pantalla, y a continuación ingresar **Identificación, clave, email particular.** Una vez dentro del entorno del alumno, se despliega un nuevo menú a la izquierda con la opción **GUARANI.** 

**A)** Una vez iniciada la sesión en el sistema Guarani, desde el menú principal elegir la opción **Cursadas** y luego **Inscripción a Cursadas**, y aparecerán las materias disponibles para la inscripción.

| Mi sesión<br>Cursadas<br>Anulación<br>Inscripción a cursadas<br>Consulta                 | Ayuc<br>Hacé click en la lista sobre la materia a la que te querés inscribir.                                                                                                    | a                                           |                  |
|------------------------------------------------------------------------------------------|----------------------------------------------------------------------------------------------------|---------------------------------------------|------------------|
| Exàmenes<br>Matricula<br>Consultas<br>Certificados<br>Evaluaciones Parciales<br>Anuncios | Sin regularizar Regularizadas<br>Carreeras (201) INGENIERIA CIVIL<br>Plan: 20105                                                                                                    |                                             |                  |
| Anuncios                                                                                 | Legajo: 200304001                                                                                                    |                                             |                  |
| Anuncios                                                                                 | Legajor 200304001<br>Materia                                                                                                    | Créditos                                    | Inscripto?       |
| Anuncios                                                                                 | Legajo: 200304001<br>Materia<br>(5019) - ARQUITECTURA II<br>(4009) - EISICA II                                                                                                    | Créditos<br>4                               | Inscripto?       |
| Anuncios                                                                                 | Legajo: 200304001<br>Materia<br>(5019) - ARQUITECTURA II<br>(4009) - FISICA II<br>(5010) - GEOTECNIA II                                                                                                    | Créditos<br>4<br>4<br>3                     | Inscripto?       |
| Anuncios                                                                                 | Legsjoi 200304001<br>Nateria<br>(5019) - ARQUITECTURA II<br>(4009) - FISICA II<br>(5010) - GEOTECNIA II<br>(5020) - GEOTECNIA III                                                                                                    | Créditos<br>4<br>4<br>3<br>3                | Inscripto?<br>SI |
| Anuncios                                                                                 | Legajor 200304001   Nateria   (5013) - ARQUITECTURA II   (4009) - FISICA II   (5010) - GEOTECNIA II   (5025) - GEOTECNIA III   (5026) - HIDROLOGIA Y PROCESOS HI <sup>®</sup> SAULICOS                                                                                                    | Créditos<br>4<br>4<br>3<br>3<br>3           | Inscripto?<br>SI |
| Anuncios                                                                                 | Legajor 200304001   Nateria   (S019) - ARQUITECTURA II   (S010) - GEOTECNIA II   (S029) - GEOTECNIA III   (S029) - GEOTECNIA III   (S029) - GEOTECNIA III   (S029) - GEOTECNIA III   (S029) - GEOTECNIA III   (S029) - GEOTECNIA III   (S029) - INDROVENIA PROCESOS HIL CAULICOS   (S029) - INGRIVERIA AMBIENTAL | Créditos<br>4<br>4<br>3<br>3<br>3<br>3<br>1 | Inscripto?<br>SI |

**B)** A continuación deberá seleccionar (de a una por vez) la materia a inscribir, haciendo click sobre el nombre de la materia, y en la pantalla aparecerán las **Comisiones** disponibles como se ve en la figura.

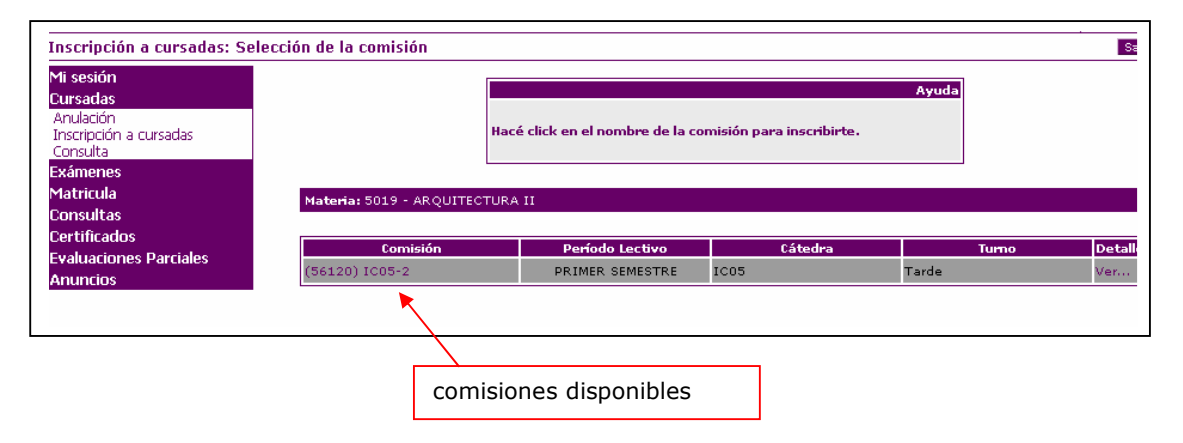

**C)** El alumno deberá seleccionar la comisión haciendo click sobre el nombre y en la pantalla aparecerá el resultado de la inscripción (ok ó problemas) como se puede ver en la figura.

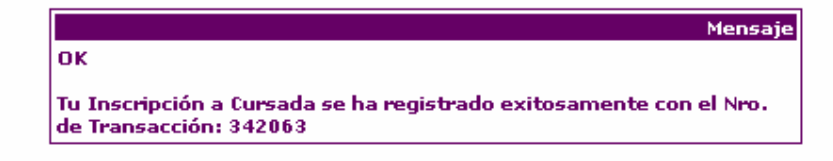

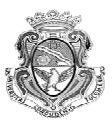

**D)** El alumno deberá repetir los pasos B y C, tantas veces como materias se desee inscribir.

**E)** Para consultar las materias inscriptas el alumno deberá seleccionar del menú principal **Cursadas ->Consulta** y se visualizará en la pantalla como se muestra en la figura. Esta pantalla la podrás imprimir haciendo clic en el menú **Archivo ->Vista preliminar -> Imprimir** 

| Mi sesión<br>Cursadas<br>Anulación<br>Inscripción a cursadas | Carrera: 201 - INGENIERIA CIVIL<br>Legajo: 200304001 |            |        |         |      |                 |     |  |  |
|--------------------------------------------------------------|------------------------------------------------------|------------|--------|---------|------|-----------------|-----|--|--|
| Consulta                                                     | Materia                                              | F. Insc.   | Estado | Calidad | Año  | Período Lectivo | Det |  |  |
| Exámenes                                                     | (5010 ) GEOTECNIA II                                 | 28/03/2007 | Activa | Regular | 2007 | PRIMER SEMESTRE | Ver |  |  |
| Matricula<br>Consultas                                       | (5011) TOPOGRAFIA II                                 | 28/03/2007 | Activa | Regular | 2007 | PRIMER SEMESTRE | Ver |  |  |
| Certificados                                                 | (5008 ) MEC. ANALITICA                               | 28/03/2007 | Activa | Regular | 2007 | PRIMER SEMESTRE | Ver |  |  |